# **Functional Calendar of Events**

# Examples used for this training are for the LPD Division (substitute your division's locations when following the Steps below).

#### LPDs "live" Calendar page:

https://oklahoma.gov/careertech/educators/professional-development/calendar.html

#### LPDs events also appear on the CareerTech Calendar page:

https://oklahoma.gov/careertech/events.html

#### **Production Site page:**

https://author-prod.ok.gov/sites.html/content/sok-wcm/en/careertech/educators/professionaldevelopment/calendar

- The Year and the Month pages that I have created for you are known as "Redirect Pages" and these type of pages are only used in certain instances and probably would never be created by a content author as yourself.
- Create "Event Page" items under the correct Year and Month pages that I've already created for you through Dec. 2025 and/or Dec. 2026.

#### Steps to add an Event Page:

- 1. Highlight 2025 July (Year and Month of event)
- 2. Click Create, then click Page, then click/select Event Page
- 3. Click Next
- 4. Under the Basic tab: (highlighted in red text)
  - a. **Title:** enter the Event Name as it will appear on the calendar entries (ex: LPD's Women's Conf)
  - Name: enter the URL Name using lowercase letters with hyphens (not spaces) between words (no special characters – including apostrophes, just closeup the word) – see example below.

Example: LPD's Women's Conf. should be lpds-womens-conf not lpd-s-women-s-conf

- c. Page Title: copy/paste the title used in 4a
- d. Navigation Title: copy/paste the title used in 4a
- e. Tags:
  - 2) Click Checkmark to the right of the window
  - 3) Highlight "State of Oklahoma"
  - 4) Highlight "Career and Technology Education..."
  - 5) Check the tag for Events Type
  - 6) Click Select

## 5. Under the Events Configuration tab

- a. **Description:** enter the event name and a brief description (no formatting is available in this window meaning it doesn't matter how many times you hit return for another line, it will all view as one run-on paragraph)
- b. Category Type
  - 2) Click Checkmark to the right of the window
  - 3) Highlight "Career and Technology Education..."
  - 4) Check the tag for Events Type
  - 5) Click Select

- c. Image: (do not have to include one)
  - 1) Click Checkmark to the right of the window
  - 2) Navigate to your Asset location by highlighting Assets, then OK, the EN, then careertech, etc...
  - 3) Check the Asset Image file checkbox (*must be a* .jpg or .png)
  - 4) Click Select
- d. Location Details (fill in)

## e. Event Time Details

- 1) **Start Time:** use the Calendar icon to the right of the window to choose date
  - a) Fix the auto-populated Time (using 2-digit hour and 2-digit minutes) along with am or pm
- 2) End Time: use the Calendar icon to the right of the window to choose date
  b) Fix the auto-populated Time (using 2-digit hour and 2-digit minutes) along with am or pm
- f. Registration Link (paste in the URL)
- 6. Click Create
- 7. Click Done
- 8. Submit the Event Page for publication

\*Steps 4e & 5b are imperative for your events to show on your division calendar and the CareerTech Calendar!

NOTE: The "Edit" function does not work on an Event Page, however you can change the event information you entered in Steps 4 & 5 above using the "Properties" function.

Call me anytime! Karen Hart x520 or 918-399-9689 cell.